# ةرادإ ةعومجم يف رفوتلا ةيلاع ةداعتسإ رصانعلا ultra-M - vEPC

المحتويات

<u>المقدمة</u> معلومات أساسية <u>المختصرات</u> سير عمل مذكرة التفاهم <u>التحقق من حالة نظام المجموعة</u> إجراءات إستعادة HA

#### المقدمة

يصف هذا المستند الخطوات المطلوبة لاستعادة التوافر العالي (HA) في مجموعة إدارة العناصر (EM) الخاصة بإعداد Ultra-M الذي يستضيف وظائف الشبكة الظاهرية (VNF) لنظام التشغيل StarOS.

## معلومات أساسية

Ultra-M هو حل مركزي لحزم البيانات المحمولة تم تجميعه مسبقا والتحقق من صحته افتراضيا تم تصميمه لتبسيط عملية نشر شبكات VNF. يتكون حل Ultra-M من أنواع الأجهزة الافتراضية (VM) المذكورة:

- تقنية المعلومات التلقائية
  - النشر التلقائي
- خدمات أتمتة Ultra (UAS)
  - مدير العناصر (EM)
- وحدة التحكم المرنة في الخدمات (ESC)
  - دالة التحكم (CF)
  - وظيفة جلسة العمل (SF)

تم توضيح البنية المعمارية عالية المستوى لتقنية Ultra-M والمكونات المعنية في هذه الصورة:

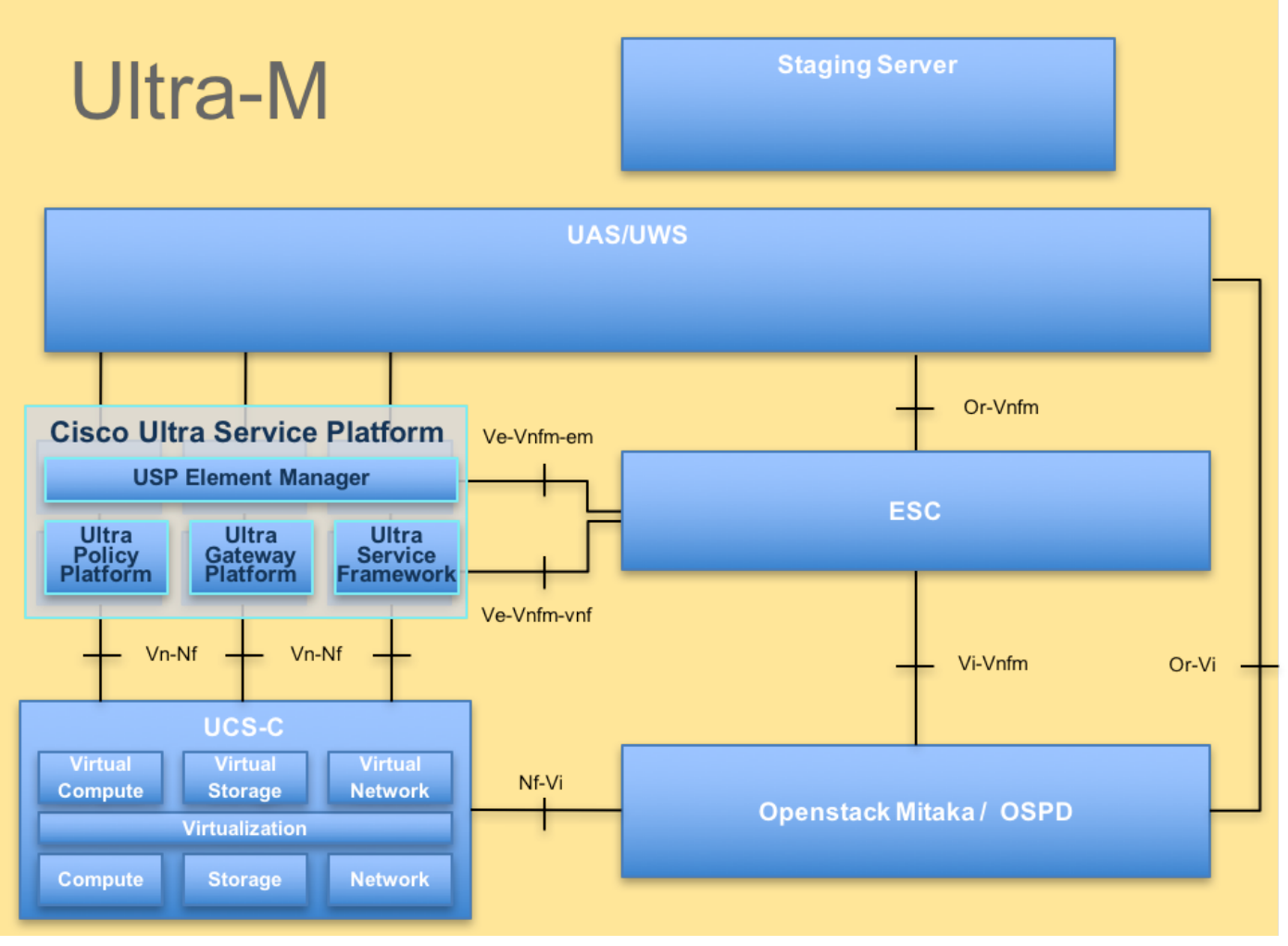

بنية UltraM

يستهدف هذا المستند موظفي Cisco الملمين بنظام Cisco Ultra-M الأساسي.

**ملاحظة**: يتم النظر في الإصدار Ultra M 5.1.x لتحديد الإجراءات الواردة في هذا المستند.

#### المختصرات

| ههه   | الإتاحة العالية |
|-------|-----------------|
|       | وظيفة           |
| VNF   | الشبكة          |
|       | الظاهرية        |
| سي إف | دالة التحكم     |
| SE    | وظيفة           |
| 51    | الخدمة          |
|       | وحدة التحكم     |
| ESC   | المرنة في       |
|       | الخدمة          |
| ä     | طريقة           |
| مكسكة | إجرائية         |
|       | أقراص           |
| OSD   | تخزين           |
|       | الكائنات        |

| محرك الأقراص الثابتة                            | محرك<br>الأقراص<br>الثابتة          |
|-------------------------------------------------|-------------------------------------|
| محرك أقراص مزود بذاكرة مصنوعة<br>من مكونات صلبة | محرك<br>أقراص في<br>الحالة الصلبة   |
| فيم                                             | مدير البنية<br>الأساسية<br>الظاهرية |
| VM                                              | جهاز ظاهری                          |
| إم                                              | مدير العناصر                        |
| UAS                                             | خدمات أتمتة<br>Ultra<br>البحية      |
| ulD                                             | المغرف<br>الفريد<br>العالمي         |
|                                                 |                                     |

سير عمل مذكرة التفاهم

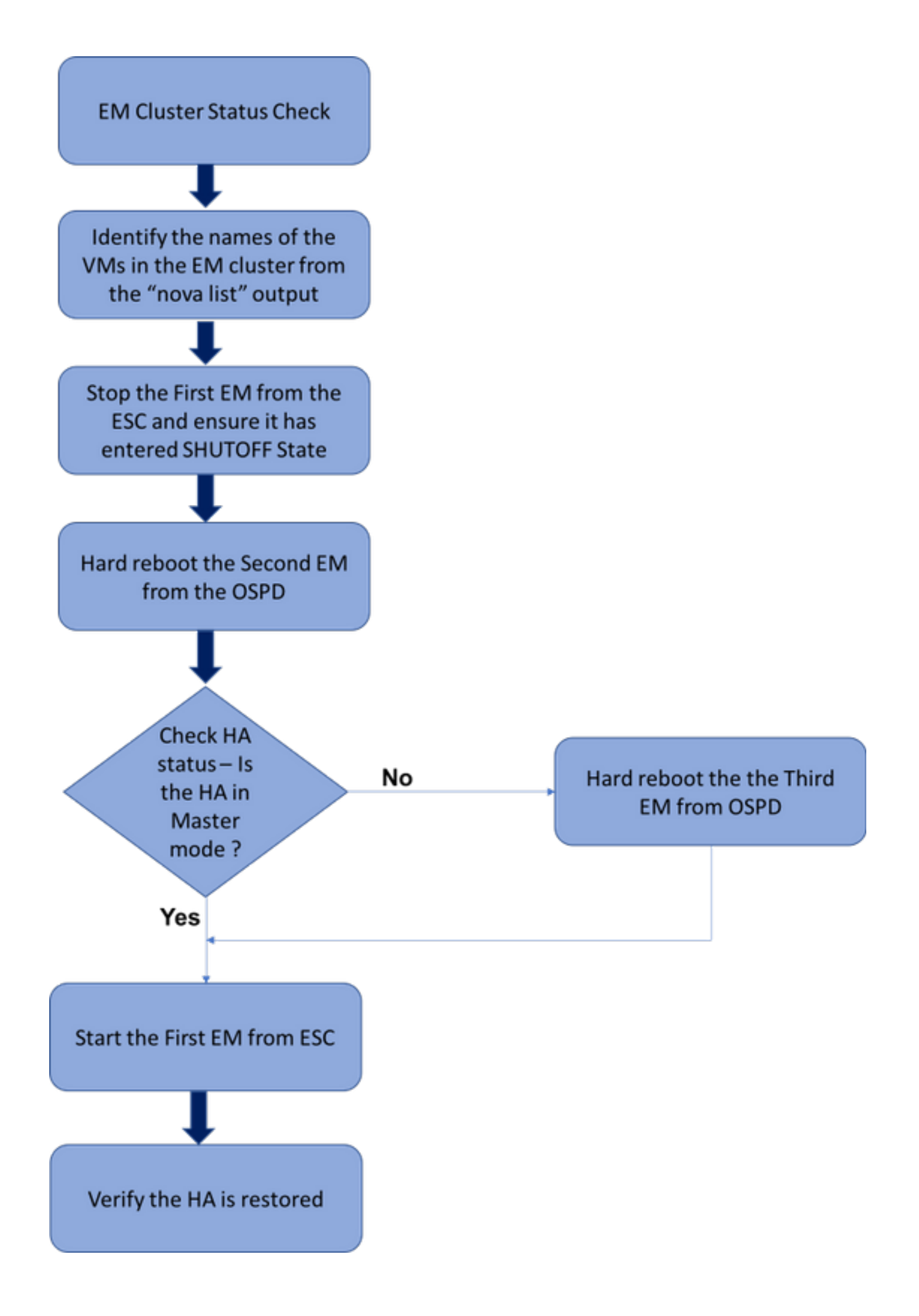

سير عمل عالي المستوى لإجراء إستعادة EM HA

### التحقق من حالة نظام المجموعة

سجل الدخول إلى EM النشط وفحص حالة HA. قد يكون هناك سيناريوهان:

1. لا يوجد وضع HA **على الإطلاق**:

ubuntu@vnfdldeploymentem-0:~\$ ncs\_cli -u admin -C admin@scm# show ncs-state ha ncs-state ha mode none

admin@scm#\_show\_ems %no\_entries\_found% 2. يحتوي نظام مجموعة EM على عقدة واحدة فقط (يتألف نظام مجموعة EM من 3 أجهزة افتراضية):

> ubuntu@vnfd1deploymentem-0:~\$ ncs\_cli -u admin -C admin@scm# show ncs-state ha ncs-state ha mode master ncs-state ha node-id 2-1528893823

> > admin@scm# show ems EM VNFM ID SLA SCM PROXY

> > > up down down 2

وفي كلتا الحالتين، يمكن إستعادة حالة HA عن طريق الخطوات المذكورة في القسم التالي.

### إجراءات إستعادة HA

التعرف على أسماء الأجهزة الافتراضية (VM) التي تعد جزءا من نظام المجموعة من قائمة نوفا. سيكون هناك ثلاثة أجهزة افتراضية (VM) تشكل جزءا من مجموعة أجهزة em.

```
stack@director ~]$ nova list | grep vnfd1]
      e75ae5ee-2236-4ffd-a0d4-054ec246d506 | vnfd1-deployment_c1_0_13d5f181-0bd3-43e4-be2d- |
      ada02636d870 | ACTIVE | - | Running | tmo-autovnf2-uas-orchestration=172.18.180.22; DI-
INTERNAL2=192.168.2.17; DI-INTERNAL1=192.168.1.14; tmo-autovnf2-uas-management=172.18.181.23
      33c779d2-e271-47af-8ad5-6a982c79ba62 | vnfd1-deployment_c4_0_9dd6e15b-8f72-43e7-94c0- |
      924191d99555 | ACTIVE | - | Running | tmo-autovnf2-uas-orchestration=172.18.180.13; DI-
| INTERNAL2=192.168.2.14; DI-INTERNAL1=192.168.1.4; tmo-autovnf2-uas-management=172.18.181.21
      65344d53-de09-4b0b-89a6-85d5cfdb3a55 | vnfd1-deployment_s2_0_b2cbf15a-3107-45c7-8edf- |
  lafc5b787132 | ACTIVE | - | Running | SERVICE-NETWORK1=192.168.10.4, 192.168.10.9; SERVICE-
      NETWORK2=192.168.20.17, 192.168.20.6; tmo-autovnf2-uas-orchestration=172.18.180.12; DI-
                                            INTERNAL2=192.168.2.6; DI-INTERNAL1=192.168.1.12
      ela6762d-4e84-4a86-alb1-84772b3368dc | vnfd1-deployment_s3_0_882cf1ed-fe7a-47a7-b833- |
dd3e284b3038 | ACTIVE | - | Running | SERVICE-NETWORK1=192.168.10.22, 192.168.10.14; SERVICE-
      NETWORK2=192.168.20.5, 192.168.20.14; tmo-autovnf2-uas-orchestration=172.18.180.14; DI-
                                             INTERNAL2=192.168.2.7; DI-INTERNAL1=192.168.1.5
      b283d43c-6e0c-42e8-87d4-a3af15a61a83 | vnfd1-deployment_s5_0_672bbb00-34f2-46e7-a756- |
52907e1d3b3d | ACTIVE | - | Running | SERVICE-NETWORK1=192.168.10.21, 192.168.10.24; SERVICE-
     NETWORK2=192.168.20.21, 192.168.20.24; tmo-autovnf2-uas-orchestration=172.18.180.20; DI-
                                           INTERNAL2=192.168.2.13; DI-INTERNAL1=192.168.1.16
      637547ad-094e-4132-8613-b4d8502ec385 | vnfd1-deployment_s6_0_23cc139b-a7ca-45fb-b005- |
733c98ccc299 | ACTIVE | - | Running | SERVICE-NETWORK1=192.168.10.13, 192.168.10.19; SERVICE-
```

```
NETWORK2=192.168.20.9, 192.168.20.22; tmo-autovnf2-uas-orchestration=172.18.180.16; DI-
INTERNAL2=192.168.2.19; DI-INTERNAL1=192.168.1.21
4169438f-6a24-4357-ad39-2a35671d29e1 | vnfd1-deployment_vnfd1-_0_02d1510d-53dd-4a14-9e21-
b3b367fef5b8 | ACTIVE | - | Running | tmo-autovnf2-uas-orchestration=172.18.180.6; tmo-autovnf2-
| uas-management=172.18.181.8
30431294-c3bb-43e6-9bb3-6b377aefbc3d | vnfd1-deployment_vnfd1-_0_f17989e3-302a-4681-be46-
f2ebf62b252a | ACTIVE | - | Running | tmo-autovnf2-uas-orchestration=172.18.180.7; tmo-autovnf2-
| uas-management=172.18.181.9
28ab33d5-7e08-45fe-8a27-dfb68cf50321 | vnfd1-deployment_vnfd1-_0_f63241f3-2516-4fc4-92f3-
| 06e45054dba0 | ACTIVE | - | Running | tmo-autovnf2-uas-orchestration=172.18.180.3; tmo-autovnf2-
| uas-management=172.18.181.7
] uas-management=172.18.181.7
] admin@vnfm1-esc-0 esc-cli} $ /opt/cisco/esc/esc-confd/esc-cli/esc_nc_cli vm-action STOP vnfd1-
] deployment_vnfd1-_0_02d1510d-53dd-4a14-9e21-b3b367fef5b8
```

<state>SERVICE\_INERT\_STATE</state>

<066450540ba0</viii\_IIallie

<state>VM\_ALIVE\_STATE</state>

الآن، بمجرد أن يدخل em في **حالة إيقاف التشغيل**، قم بإعادة تمهيد الآخر من مدير النظام الأساسي ل OpenStack (OSPD).

stack@director ~]\$ nova reboot --hard vnfd1-deployment\_vnfd1-\_0\_f17989e3-302a-4681-be46-] f2ebf62b252a Request to reboot server <Server: vnfd2-deployment\_vnfd1-\_0\_f17989e3-302a-4681-be46f2ebf62b252a> has been accepted. f2ebf62b252a> has been accepted. **HA** مرة أخرى وافحص حالة HA.

> ubuntu@vnfdldeploymentem-0:~\$ ncs\_cli -u admin -C admin@scm# show ncs-state ha ncs-state ha mode master ncs-state ha node-id 2-1528893823

إذا كان HA في حالة "الماجستير"، ابدأ تشغيل EM الذي تم إيقاف تشغيله من ESC في وقت سابق. وإلا، فعليك ً المتابعة لإعادة تشغيل EM التالي من OSPD ثم تحقق من حالة HA مرة أخرى.

```
admin@vnfml-esc-0 esc-cli]$ /opt/cisco/esc/esc-confd/esc-cli/esc_nc_cli vm-action START vnfd1-] deployment_vnfd1-_0_02d1510d-53dd-4a14-9e21-b3b367fef5b8
```

<state>SERVICE\_ACTIVE\_STATE</state>

بعد بدء تشغيل EM من ESC، تحقق من حالة HA الخاصة ب EM. كان يجب استعادته.

ةمجرتاا مذه لوح

تمجرت Cisco تايان تايانق تال نم قعومجم مادختساب دنتسمل اذه Cisco تمجرت ملاعل العامي عيمج يف نيم دختسمل لمعد يوتحم ميدقت لقيرشبل و امك ققيقد نوكت نل قيل قمجرت لضفاً نأ قظعالم يجرُي .قصاخل امهتغلب Cisco ياخت .فرتحم مجرتم اممدقي يتل القيفارت عال قمجرت اعم ل احل اوه يل إ أم اد عوجرل اب يصوُتو تامجرت الاذة ققد نع اهتي لوئسم Systems الما يا إ أم الا عنه يل الان الانتيام الال الانتيال الانت الما